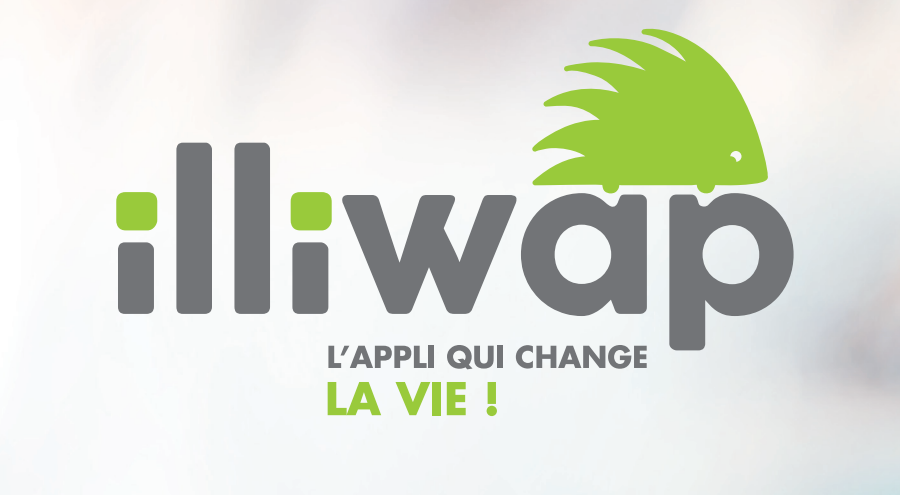

ANNUAIRE PRÉSENTATION

Chaque citoyen a accès à l'annuaire des stations référencées dans l'application.

Il s'agit d'une fonctionnalité permettant aux collectivités de répertorier tous leurs commerces, établissements de santé, culturels, scolaires, associations, services municipaux, etc en toute simplicité.

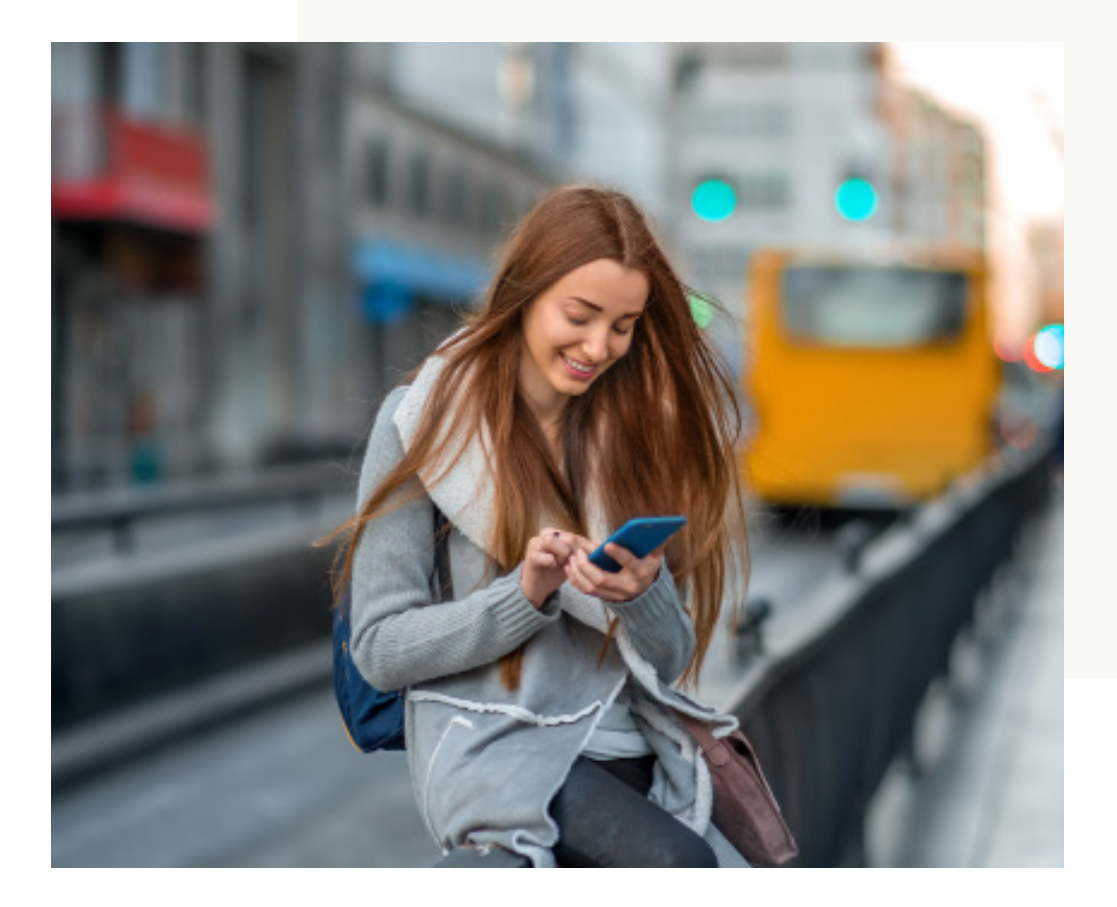

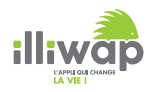

Chaque citoyen a accès à la fonctionnalité Annuaire directement en passant par la page de la station via l'onglet « Favori ».

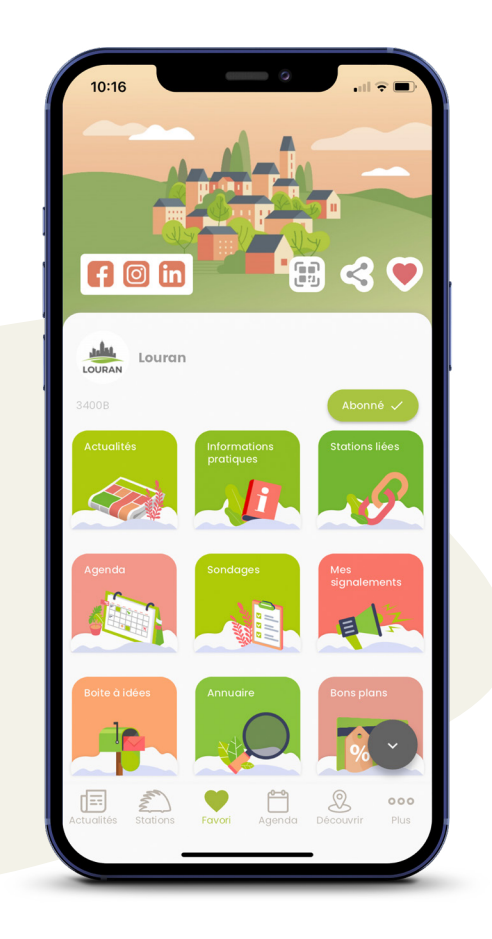

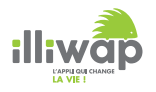

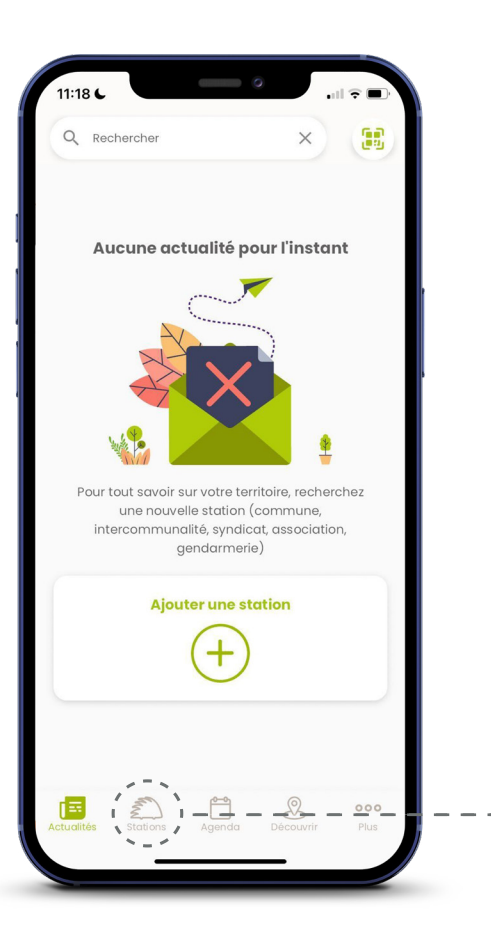

Depuis l'écran d'accueil de son application, l'utilisateur doit se rendre sur la liste des stations auxquelles il est abonné via l'onglet « Stations ».

> Il clique ensuite sur la station dont il souhaite consulter l'annuaire.

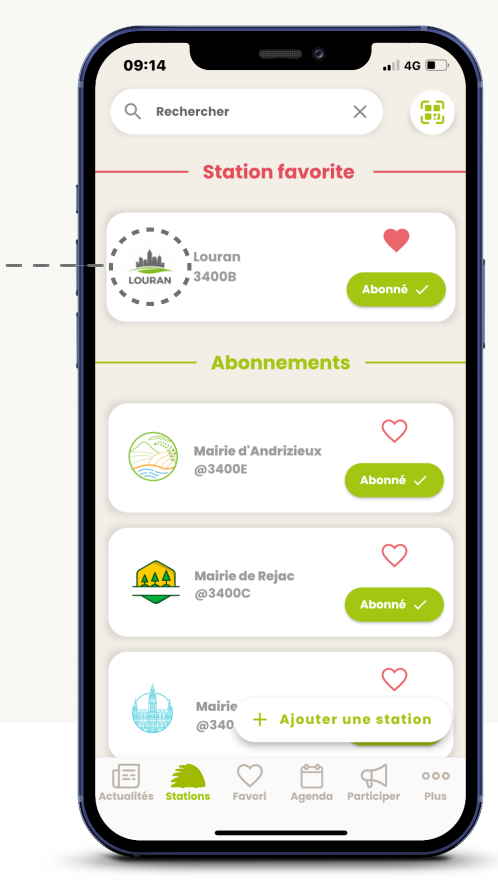

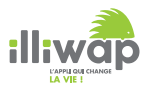

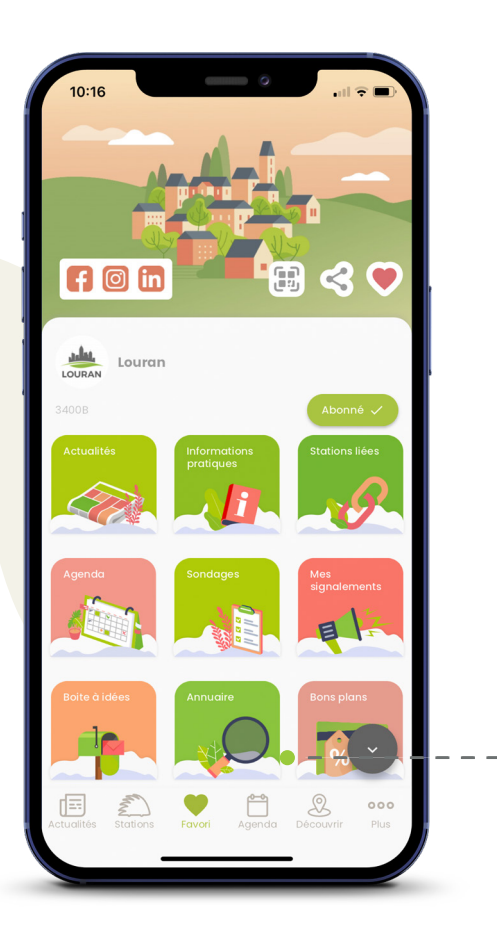

Une fois sur la page de la station, l'utilisateur doit cliquer sur la vignette « Annuaire ».

> Il accède alors à la liste des thèmes de l'annuaire de la station.

L'utilisateur peut retrouver les contacts qu'il souhaite, par thématique, en cliquant sur le thème voulu.

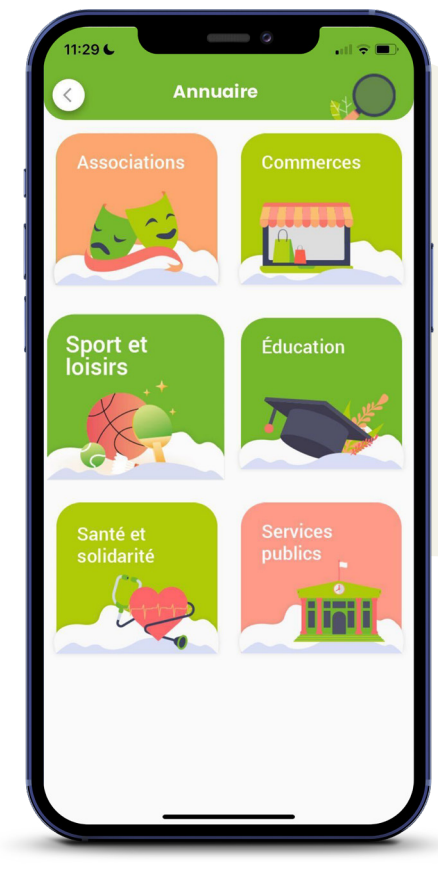

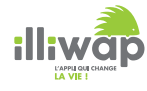

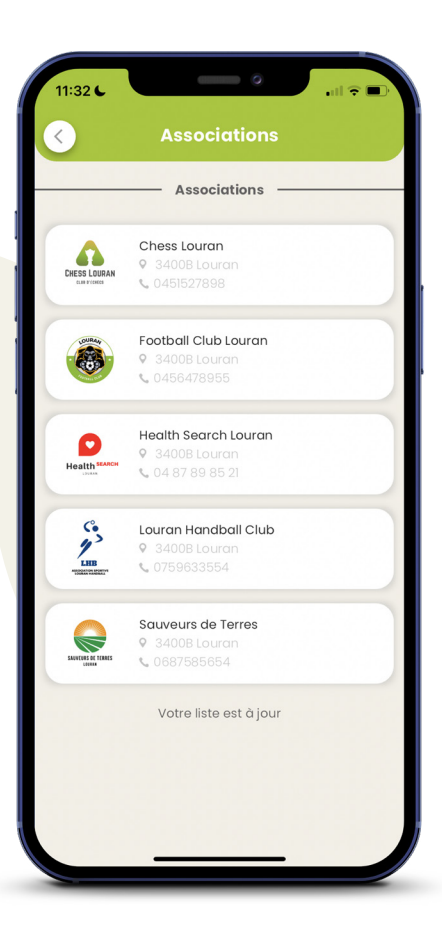

Une fois le thème sélectionné, les établissements recensés s'affichent. Il suffit à l'utilisateur de cliquer sur l'établissement de son choix pour afficher le détail.

Football Club Louran Informations **Q** 3400B Louran Description Equipe de foot compétition Louran Contacts Service Communication 🛚 contact@louranfc.com • 0456478955

1:32 🗲

\_\_\_\_\_

Football Club Louran

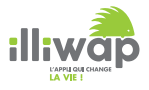

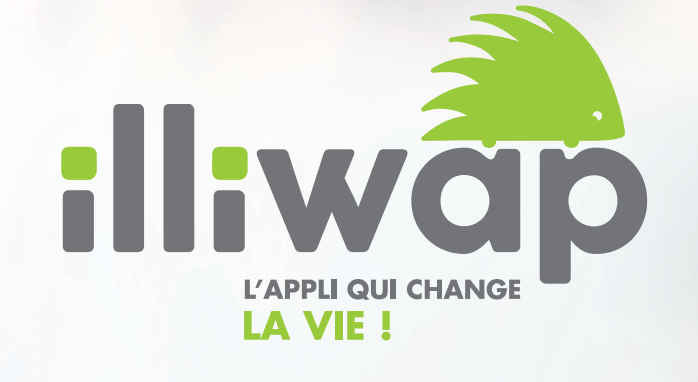

40, rue des Aciéries 42 000 Saint-Etienne

contact@illiwap.com 04 28 07 02 00

www.illiwap.com